# Instructivo para Crear Contraseña en Artistico.cl

A continuación, se presenta una guía detallada para crear una contraseña segura en la página de inscripciones de Artistico.cl:

## 1. Accede a la Página de Inscripción:

- Dirígete a la página de inicio de Artistico.cl.
- Localiza y haz clic en el enlace o botón de "Inscripciónes"

| 9                                                                                       | Inicio Inscripciones                                                                             | Calendario (en aprobación) Reglamento 2025                               |  |  |  |  |
|-----------------------------------------------------------------------------------------|--------------------------------------------------------------------------------------------------|--------------------------------------------------------------------------|--|--|--|--|
| Comisión Técnica de Patinaje Artístico.<br>Gestión de Competencias para el año 2025.    |                                                                                                  |                                                                          |  |  |  |  |
| 1° Copa de Figuras<br>02/05 - 04/05 - Estadio Nacional<br>Ir a Evento                   | AIS Trieste<br>12/05 - 18/05 - Trieste (ITA)<br>No disponible                                    | Clasificatorio Panamericano<br>22/05 - 25/05 · Santiago<br>No disponible |  |  |  |  |
| Open Panamericano<br>Comunicado y documentos<br>26/06 – 06/07 · Buenos Aires<br>Ver Más | 1° Ranking Formativo, Intermedio<br>y Escuelas<br>20/05 – 01/06 · Zona Norcosta<br>No disponible | Final WorldsKATE Clasificados<br>09/06 – 15/06 - Europa<br>No disponible |  |  |  |  |

### 2. Completa con tus credenciales:

• Rellena los campos con tu correo electrónico y contraseña.

### 3. Si no tienes contraseña :

• puedes crear tu contraseña apretando solicitala aqui.

| 9                                                                                                    |                                         | Inicio   | Inscripciónes    | Calendario (en aprobación) | Reglamento 2025 |  |  |
|----------------------------------------------------------------------------------------------------|-----------------------------------------|----------|------------------|----------------------------|-----------------|--|--|
| Ingreso de Clubes<br>Ingrese sus credenciales para inscribir deportistas.<br>Correo registrado ejemplo@club.cl Clave Tu clave Entrer<br>¿Olvidaste tu clave o aún no tienes una? <u>Solicítala aquí</u> |                                         |          |                  |                            |                 |  |  |
| © 2                                                                                                    | 2025 Federación Chilena de Patinaje. To | odos los | derechos reserva | dos.                       |                 |  |  |

 Rellena con los datos que le entregaste a federación, puede ser RUT del club o el correo electrónico de club. (Si no tienes esto datos comunicate con comision tecnica para actualizar tus datos)

|                                                                                                    | Inicio Inscripciónes Calendario (en aprobación) Reglamento 2025 |  |  |  |  |
|----------------------------------------------------------------------------------------------------|-----------------------------------------------------------------|--|--|--|--|
| Crear o recuperar clave<br>Ingrese el correo o RUT del club para generar un enlace de recuperación.<br>Correo o RUT Enviar enlace |                                                                 |  |  |  |  |
| © 2025 Federación Chilena de Patinaje. Todos los derechos reservados.                                                             |                                                                 |  |  |  |  |

 al presionar Enviar enlace se te enviara un correo, y en pantalla se mostrara al correo que se envio.

|                         |                                                                         | Inicio    | Inscripciónes    | Calendario (en aprobación) | Reglamento 2025 |  |
|-------------------------|-------------------------------------------------------------------------|-----------|------------------|----------------------------|-----------------|--|
| Crear o recuperar clave |                                                                         |           |                  |                            |                 |  |
| Ingrese e               | correo o RUT del club para ger<br>Correo o RUT<br>Se envió un correo a: | nerar ui  | n enlace de rec  | uperación.                 |                 |  |
| © 2                     | 025 Federación Chilena de Patinaje. <sup>-</sup>                        | Todos los | derechos reserva | dos.                       |                 |  |

#### 4. Creacion de clave:

• Recibiras un correo con un enlace donde podras crear tu nueva clave.

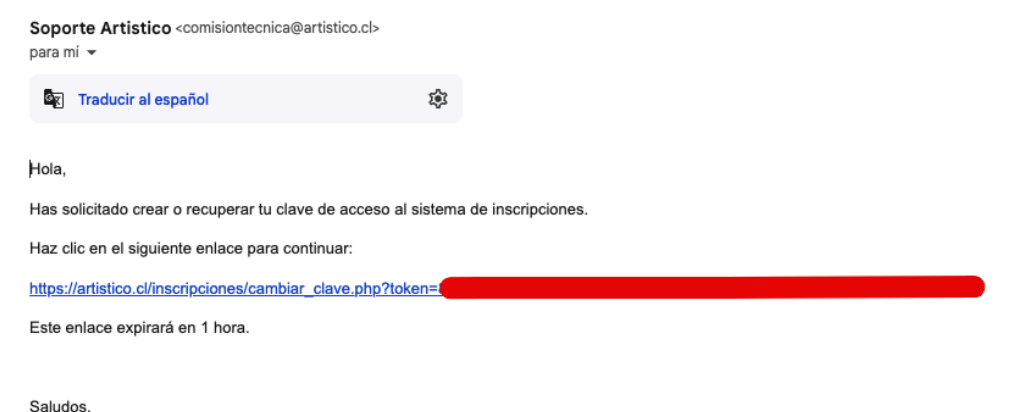

Comisión Técnica - Federación de Patinaje

• Al presionar el enlace te llevara a la pagina para generar tu clave .

|                   | Inicio          | Inscripciónes      | Calendario (en aprobación) | Reglamento 2025 |  |  |
|-------------------|-----------------|--------------------|----------------------------|-----------------|--|--|
| Crear nueva clave |                 |                    |                            |                 |  |  |
| Nueva clave       | Confirmar clave | s derechos reserva | Actualizar                 |                 |  |  |

• Cuando selecciones Actualizar te dara una confirmación.

|                                                                                                  | Inicio                           | Inscripciónes      | Calendario (en aprobación) | Reglamento 2025 |  |
|--------------------------------------------------------------------------------------------------|----------------------------------|--------------------|----------------------------|-----------------|--|
| Crear nueva clave<br>Clave actualizada correctamente. Redirigiendo al login<br>Ir al login ahora |                                  |                    |                            |                 |  |
| © 2025 Federació                                                                                 | n Chilena de Patinaje. Todos los | s derechos reserva | dos.                       |                 |  |

Recuerda mantener tu contraseña en secreto y no compartirla con nadie. Si olvidas tu contraseña, utiliza la opción de "Solicitar" en la página de inicio de sesión.Claro, aquí tienes el documento reescrito como una lista de puntos clave en un tono formal: